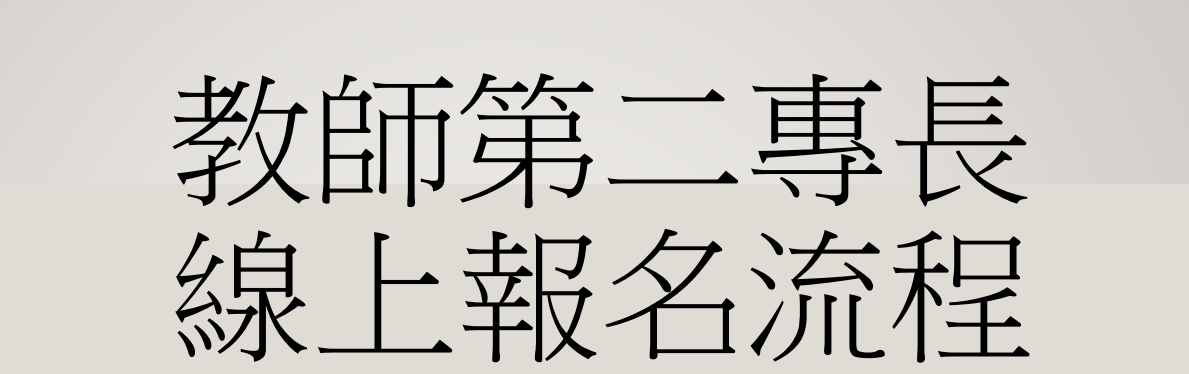

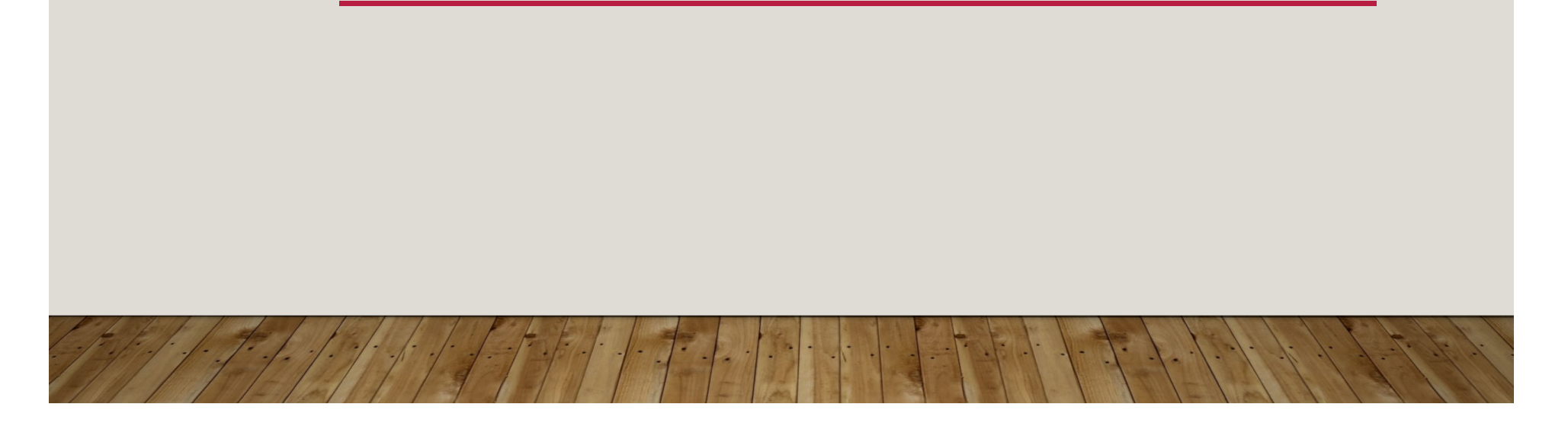

# 教師第二專長線上報名流程

- 一、先至 <u>https://www.oce.tku.edu.tw/</u> 註冊並完成登入
- 二、登入後至課程總覽選擇「教師第二專長學分班」
- 三、選擇要修習的課程後進入課程資訊
- 四、操作步驟: I.選擇報名本課程2.選擇繳費方式

3.填寫報名資料 4.確認訂單

五、將報名附件寄至 190571@mail.tku.edu.tw 完成報名

## 一、先至 HTTPS://WWW.OCE.TKU.EDU.TW/ 註冊並完成登入

| <b>TK</b><br>淡江大學 | OCE<br><sup>退</sup> 推廣教育。 | ■ <del>※</del><br>売 | 帳號/身                                               | 分證字號 |    | 密碼 | 「 整理中                                    | <ul> <li>スマリ 返回首</li> <li>登入</li> <li>マ</li> <li>マ</li> <li></li> <li><th>in L 融終我作<br/>註冊 忘 変<br/>Q<br/>Searct</th><th>點選註冊完<br/>成個人資料</th></li></ul> | in L 融終我作<br>註冊 忘 変<br>Q<br>Searct | 點選註冊完<br>成個人資料                                       |
|-------------------|---------------------------|---------------------|----------------------------------------------------|------|----|----|------------------------------------------|----------------------------------------------------------------------------------------------------|------------------------------------|------------------------------------------------------|
| 首頁最新消息            | 課程總覽 本 <b>處</b> 介         | 紹表單下載               | <sup>客服中心</sup>                                    | 交通資訊 | 交团 | 調請 | 佩戴                                       | 2                                                                                                    | 皆                                  | <sup>填為後,主</sup><br>您的E-mail<br>帳號開通後,<br>即可完成登<br>入 |
|                   |                           |                     | ※12月秋冬防疫專案啟動,請配合中<br>進入「教育學習場所」需佩戴口罩<br>1萬5千元以下罰鍰。 |      |    |    | P央流行疫情指揮中心規定:<br>聲,以免遭處新臺幣3千元以上<br>TKoce |                                                                                                    |                                    |                                                      |

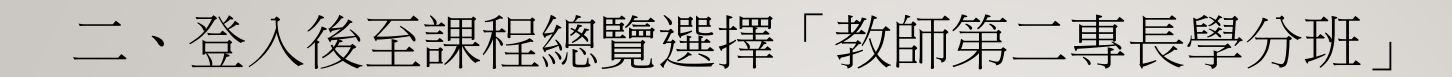

1. 輸入您的帳號密碼來完成登入

2.登入後至課程總覽選擇「教師第二專長學分班」

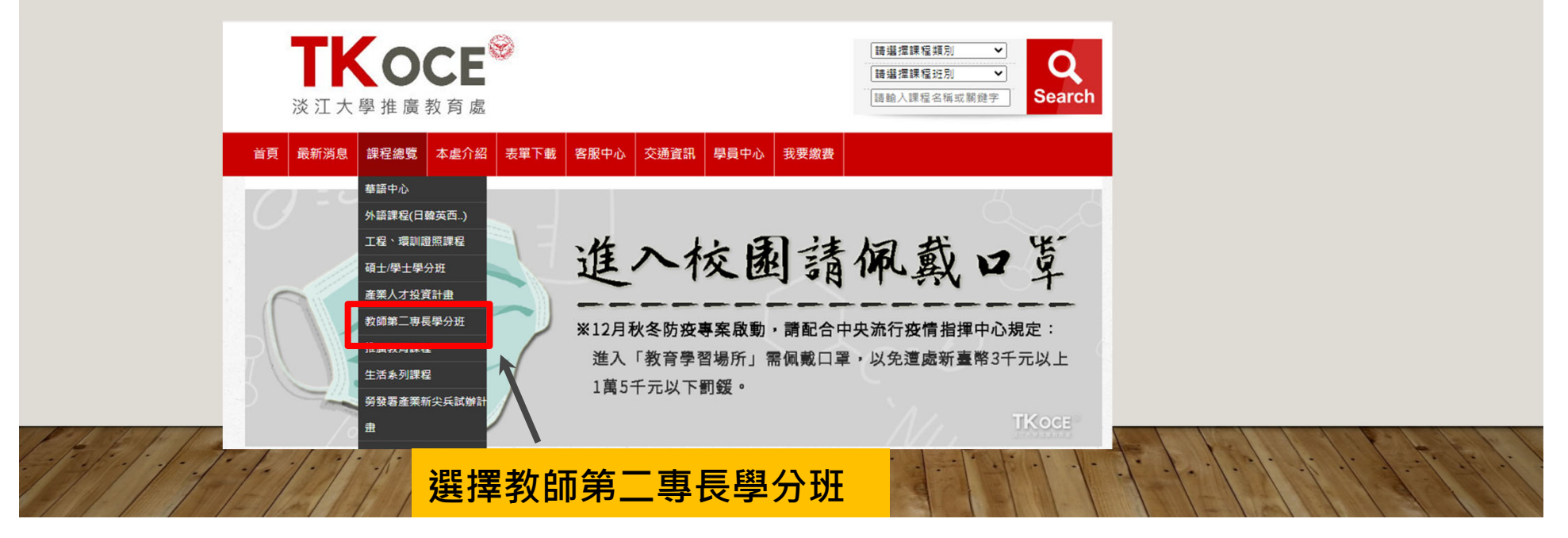

### 三、選擇要修習的課程後進入課程資訊

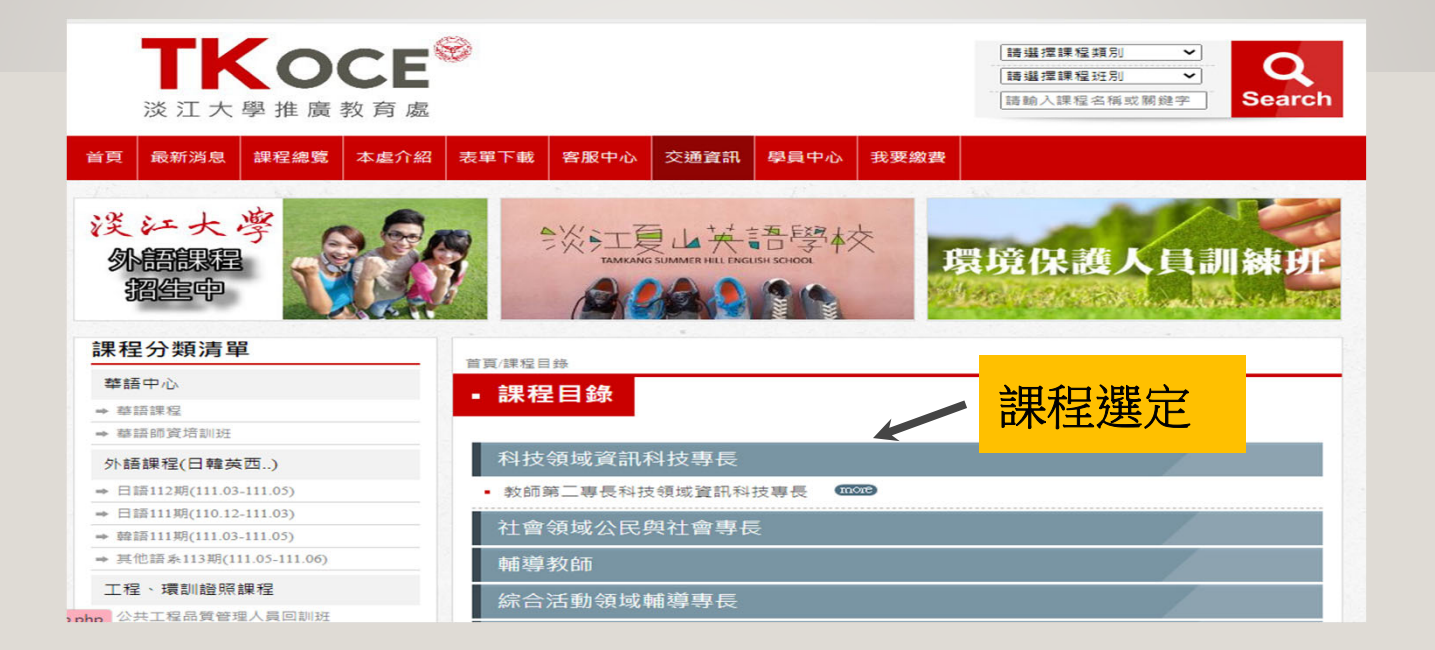

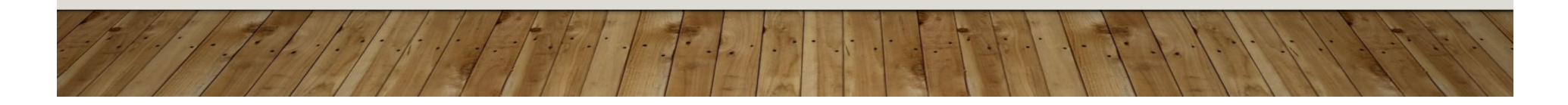

#### 四、操作步驟: 1. 選擇報名本課程 首頁/課程目錄 教師第二專長科技領域資訊科技專長 課程代碼 E102R01 課程教室 請依課程表公告為準 課程名稱 教師第二專長科技領域資訊科技專長 課程價格 31100 報名上限 50 名 起迄日期 2022-03-05~2022-12-31 課程時段 週六09:00~20:40 及週日09:00~17:00 報名本課程 加入追蹤清單 簡章下載doc檔 報名本課程 •依據:教育部核准文號臺教師(三)字第1100146166號函開班。 招生對象:中等學校及特殊教育中等學校教育階段編制內按月支領待遇,並依法取得教師資 格之在職校長、專任教師或具中等合格教師證書,且聘期為3個月以上之代理、代課或兼任在 **職教師**。 ●進修利益: 依本校經教育部110年7月14日教育部臺教師(二)字第1100093132號函同意備查學分對照表,完 整修畢本規劃課程學分之教師,得依前揭核定函取得「中等學校科技領域資訊科技專長」之教 師證書。 ●報名本班必須修讀該科全套課程亦不接受學分抵免(曾修習本校教師第二專長該學科課程者除 外)。

# 四、操作步驟: 2.選擇繳費方式

| • 我要報名        | ter             |               |              |          |     |   |
|---------------|-----------------|---------------|--------------|----------|-----|---|
| 課程報名清單        | 邑               |               |              |          |     |   |
|               |                 |               |              |          | -   |   |
| 8             | <b>裸程名稱</b>     | 課程編號          | 告價           | 小計 功能    | 1   |   |
| 教師第二專長科技領域資訊和 | 科技専長            | E102R01       | 31100        | 31100 前  |     |   |
|               | 總計              |               |              | \$ 31100 |     |   |
|               |                 |               |              |          |     |   |
|               | 付款方式            | ŧ             |              |          |     |   |
| ○自行臨櫃繳費 推廣教育/ | 櫃檯繳納(台北市金華街199巷 | き5號),繳費時請向櫃台日 | 出示訂購完成       | E-mail   |     |   |
| ○ATM轉帳 第一銀行   | 義分行,戶名:淡江大學學校財  | J国法人淡江大學,帳號:1 | 62-10-004528 | 3        |     |   |
|               |                 |               | 繼續購買         | 立即結帳     |     |   |
|               |                 |               |              |          |     |   |
|               |                 |               |              |          |     |   |
|               |                 |               | PA I         | 3611-11  | 1 1 | 1 |

# 四、操作步驟: 3.填寫報名資料

|           | 報右自員科雜記               | 5                 |      |
|-----------|-----------------------|-------------------|------|
| 報名者姓名     |                       |                   |      |
| 報名者英文姓名   |                       |                   |      |
| 公司        |                       |                   |      |
| 統編        |                       | 填寫完後資料            |      |
| 作生月」      |                       |                   |      |
| 聯絡電話一     |                       | <b>作</b> 記。       |      |
| 聯絡電話二     |                       | ※帳號後五碼若           |      |
| 生日        |                       |                   |      |
| 電子郵件一     |                       | 向木匯款可以            |      |
| 通訊地址      |                       | 生打5個愛,後           |      |
| 最高學歷畢業學校  | 000                   |                   |      |
| 畢業年月      | 2012-06               | 續E-mail給承         |      |
| 中等合格教師證字号 | 2000 取得日期:2002-01-08  | 林本 人 将上市民 日日 百丁 。 |      |
| 任職之中等學校   | 000                   | 那人到版即马。           |      |
| 聘任期間      | 2002-01-13~2002-01-16 |                   |      |
| 備註        |                       |                   |      |
| 帳號後五碼     | 00000                 |                   |      |
|           |                       | 上一步」確認訂單          | -    |
|           |                       |                   |      |
| 1-21-1-1  |                       |                   | 1. 1 |

#### 四、操作步驟: 4.確認訂單

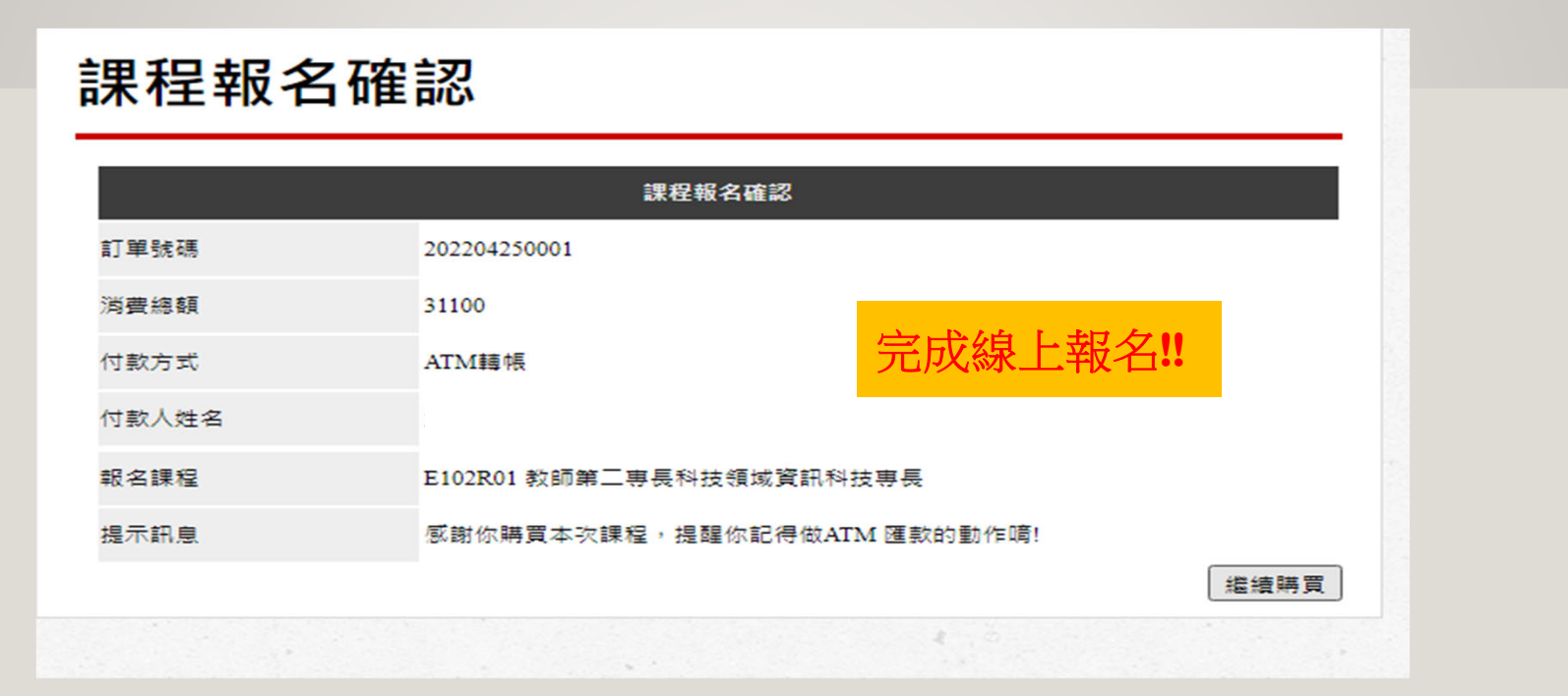

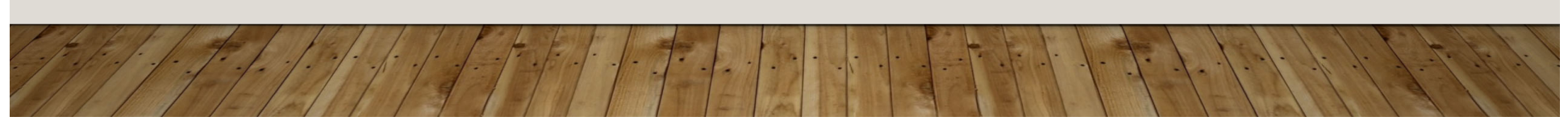

### 五、將報名附件寄至 190571@MAIL.TKU.EDU.TW 完成報名

線上報名完成後檢附下列資料,請寄至上述電子郵件。
檢附資料:
1.1寸光面彩色脫帽證件照2張(開課時檢附正本)
2.畢業證書影本1張
3.身分證正反面影本1張(若掃描請務必清晰)
4.中等合格教師證書影本1張

5.在職證明或現職三個月以上之聘書影本I張 6.學雜費匯款日期及匯款後五碼

完成寄送左列 資料,承辦人 將於您核對資 格及對帳。